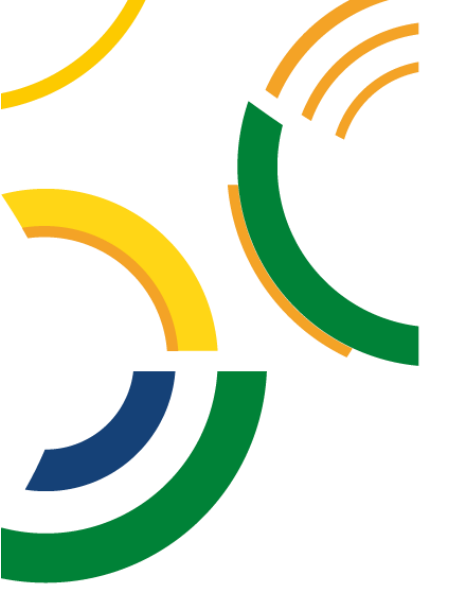

# Manual de Orientações no Módulo de Estágio do Sistema Integrado de Gerenciamento de Atividades Acadêmicas (SIGAA)

# Estágio Não Obrigatório

– Discentes –

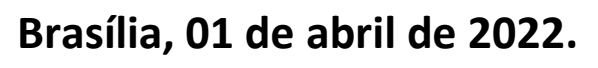

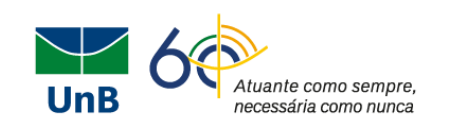

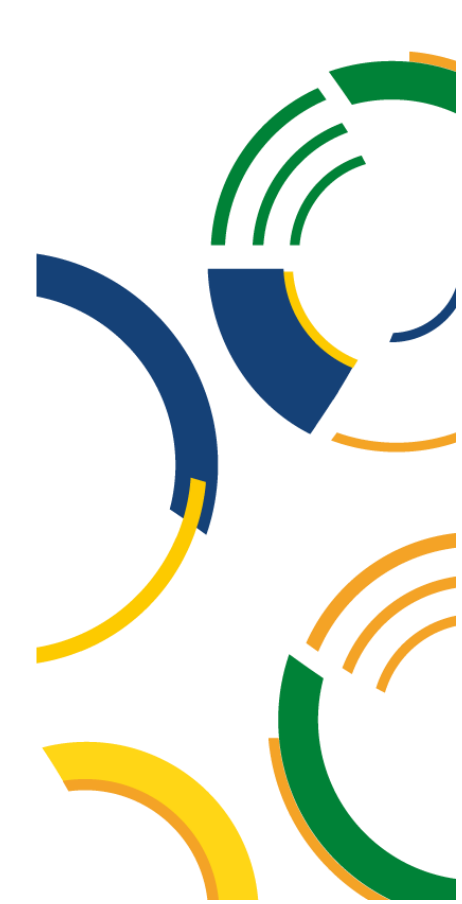

## – Prefácio –

A Universidade de Brasília (UnB) aprovou em 16 de setembro de 2021 em sua 631ª Reunião do Conselho de Ensino, Pesquisa e Extensão (CEPE), o Regulamento Geral de Estágios de Graduação (Resolução CEPE nº 104/2021). Com isso, a Coordenação de Estágios de Graduação (CESG) juntamente com a Diretoria de Acompanhamento e Integração Acadêmica (DAIA) e o Decanato de Ensino e Graduação (DEG) vem trabalhando para otimizar a tramitação e a assinatura dos Termos de Compromisso de Estágio (TCE) e documentos relacionados, tais como: Termo Aditivo, Termo de Rescisão e Relatórios de Atividades. Para isso, ativamos o módulo de estágios do Sistema Integrado de Gestão de Atividades Acadêmicas (SIGAA).

Este manual foi elaborado para orientar os(as) discentes da UnB no uso do Módulo de Estágios do SIGAA, onde terão papel fundamental no processo sendo vocês os(as) responsáveis pela abertura do processo através do Pré-Cadastro.

Atenciosamente,

Prof. Dr. Diêgo Madureira de Oliveira Decano de Ensino de Graduação Prof. Dr. Rafael Oliveira Rocha Diretor de Acompanhamento e Integração Acadêmica Profa. Dra. Thaís Alves da Costa Lamounier Coordenadora de Estágios de Graduação

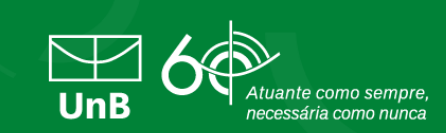

## – Sumário –

| INFORMAÇÕES INICIAIS SOBRE ESTÁGIO04                                                                            |
|----------------------------------------------------------------------------------------------------|
| INSTRUÇÕES INICIAIS PARA O PRÉ-CADASTRO DO ESTÁGIO                                                              |
| CHECK LIST DO TERMO DE ESTÁGIO NÃO OBRIGATÓRIO06                                                                |
| INICIAR A ABERTURA DO PROCESSO NO SIGAA (PRÉ-CADASTRO) 07                                                       |
| VERIFICAR SE A EMPRESA POSSUI CONVÊNIO COM A UNB (ITEN 3) 09                                                    |
| CADASTRAR: SETOR DE ESTÁGIO, RESPONSÁVEL PELA EMPRESA E<br>SUPERVISOR(A) DO ESTÁGIO (ITEN 6)12                  |
| HORÁRIO DO ESTÁGIO13                                                                                            |
| SEGURO CONTRA ACIDENTES PESSOAIS14                                                                              |
| ENVIEI O PRÉ-CADASTRO PARA MEU(MINHA) PROFESSOR(A) ORIENTADOR(A)<br>MAS ERREI ALGUM DADO. O QUE EU FAÇO?15      |
| ENVIO DE TERMO ADITIVO DE ESTÁGIO NÃO OBRIGATÓRIO 18                                                            |
| ENVIO DE TERMO DE RESCISÃO OU CANCELAMENTO DE ESTÁGIO NÃO<br>OBRIGATÓRIO                                        |
| MEU ESTÁGIO ESTÁ ATIVO. COMO FAÇO PARA MANDAR O ARQUIVO <i>pdf</i><br>ASSINADO PARA A EMPRESA/LOCAL DE ESTÁGIO? |
| PARA GERENCIAR SEU ESTÁGIO E PREENCHER OS RELATÓRIOS PERIÓDICO E<br>FINAL                                       |
|                                                                                                    |

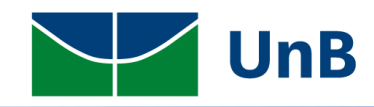

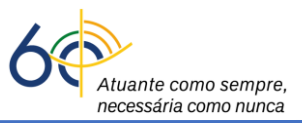

# MANUAL DE ORIENTAÇÕES DE PRÉ-CADASTRO NO MÓDULO DE ESTÁGIO DO SIGAA TERMO DE ESTÁGIO NÃO OBRIGATÓRIOS – DISCENTES

## **INFORMAÇÕES INICIAIS SOBRE ESTÁGIO**

Alguns detalhes importantes sobre estágios curriculares e a legislação que os regem, a <u>Lei</u> <u>de Estágio nº 11.788/2008</u> e a <u>Resolução CEPE nº 104/2021</u>:

- ✓ Os estágios são a oportunidade que o(a) discente têm de aprendizado no campo de atuação da sua área de formação, antes mesmo da sua formatura. Essa modalidade de ensino/aprendizagem é prevista nos Planos Políticos Pedagógicos dos Cursos (PPC).
- ✓ Os estágios podem ser classificados como:
  - Estágio Curricular Obrigatório: é o componente/atividade curricular no qual o(a) discente precisa cursar, com a aprovação, a fim de integralizar a carga horária e concluir o curso (formatura). Nesta modalidade de estágio, não existe a contrapartida da empresa/escola (bolsa e vale transporte), é o estágio não remunerado. Em alguns casos, pode haver a remuneração por parte da empresa. Nestes casos, é necessário que a empresa/escola tenha convênio formalizado com a Universidade de Brasília (UnB).
  - Estágio Não Obrigatório: é a atividade curricular que exige a contrapartida da empresa/escola, tais como: bolsa e vale transporte. Esse tipo de estágio também é previsto nos PPCs dos cursos e deve ter suas atividades voltadas para as atividades fins do curso.
- ✓ Ambas as modalidades de estágios são regidas por uma Lei Federal, a Lei de Estágio nº 11.788/2008, e uma normativa interna da Universidade de Brasília, a Resolução CEPE nº 104/2021, que dizem:
  - 🖊 O estágio não gera vínculo empregatício;

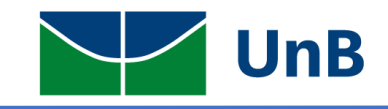

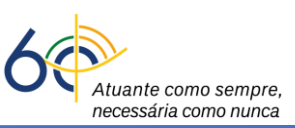

- Em todo tipo de estágio é necessário um Termo de Compromisso de Estágio (TCE), assinado por todos os envolvidos: discente, supervisor(a) no campo de estágio e professor(a) orientador(a) da UnB. O TCE é o documento jurídico oficial com cláusulas bem definidas e aprovadas pelo setor jurídico da UnB e das empresas, mediante celebração de convênios;
- Todo TCE deve conter a indicação de uma apólice de seguro contra acidentes pessoais. No caso dos estágios curriculares obrigatórios, a UnB fornece a apólice de seguros. Já para os estágios não obrigatórios, a empresa deve fornecer o seguro contra acidentes e constar no TCE;
- Q(A) discente só pode iniciar suas atividades de estágio após a formalização e assinatura do Termo de Compromisso de Estágio (TCE) por todos os envolvidos: discente, supervisor(a) e professor(a) orientador(a), vinculado à Instituição de Ensino (no caso, um(a) professor(a) da UnB);
- O plano de atividades deve ser condizente com a área de formação do(a) discente, não gerando desvio de função. Cabe ao professor(a) orientador(a) analisar academicamente o plano de atividades, conforme as atividades previstas no PPC do curso;
- Q(A) supervisor(a) no campo de estágio deve ter a mesma formação, ou formação equivalente, do curso do(a) estagiário(a). É quem vai acompanhar/orientar o(a) discente na execução das atividades previstas no Plano de Atividades dentro da empresa;
- <u>Em hipótese alguma deve haver choque de horário das atividades de estágio com</u> <u>as disciplinas ou outras atividades desenvolvidas pelo(a) discente;</u>
- Conforme o art. 10, inciso II da lei 11.788/2008, <u>a carga horária diária não pode</u> <u>ultrapassar 6h e a carga horária semanal não pode ultrapassar 30h</u>, salvo quando previsto no PPC do curso a excepcionalidade prevista na lei, onde o(a) discente pode chegar à carga horária máxima semanal até 40h e a carga horária diária até 8h, desde que não choque horário com outras atividades do(a) discente.
- A carga horária deve ser exatamente a prevista no TCE, lembrando que o(a) supervisor(a) deve estar nos horários combinados e previstos no TCE. Em hipótese alguma o(a) estagiário(a) deve ficar sozinho, sem o devido acompanhamento do(a) supervisor(a);

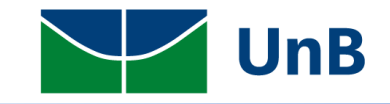

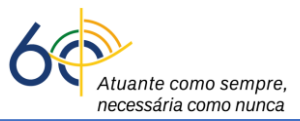

O(A) discente pode ter mais de um estágio, desde que não ultrapasse o disposto no item anterior e não tenha choque de horário entre os estágios e as disciplinas.

Vale lembrar sempre que <u>os estágios são oportunidades oferecidas pelas</u> <u>empresas, mas que não devem ser o foco principal</u>, pois <u>a formatura do(a)</u> <u>discente é prioridade para a Universidade de Brasília</u>, salvo no caso dos estágios curriculares obrigatórios nos quais sem estes, não há formatura!

## INSTRUÇÕES INICIAIS PARA O PRÉ-CADASTRO DO ESTÁGIO

Para <u>Estágio Não Obrigatório (ENO)</u>: o(a) discente deverá realizar o RESGISTRO DO PRÉ-CADASTRO DE ESTÁGIO NO SISTEMA INTEGRADO DE GESTÃO DE ATIVIDADES ACADÊMICAS (SIGAA).

#### 1. O(a) discente irá iniciar o processo através do registro do estágio no SIGAA (Pré-Cadastro).

O sistema aceita apenas a data atual (<u>não é possível cadastrar estágio com 1 dia de data</u> <u>retroativa</u>!). Sendo assim, recomendamos ao(a) discente cadastrar o Termo de Compromisso de Estágio (TCE) com pelo menos 10 dias de antecedência da data de início das atividades do estágio prevista no Plano de Atividades. Esse período de 10 dias de antecedência é importante pois existe um fluxo na tramitação do processo até a efetiva formalização e ativação do estágio no SIGAA.

Somente após a efetivação do TCE no sistema SIGAA é que o(a) discente pode iniciar seu estágio. Vale lembrar que é <u>terminantemente proibido a realização do estágio sem a</u> <u>formalização do TCE</u> por todas as partes envolvidas: discente, concedente e convenente.

## CHECK LIST DO TERMO DE ESTÁGIO NÃO OBRIGATÓRIO

Antes de registrar o TCE no SIGAA, conferir o check list do TCE:

- Assinatura do(a) discente (*não pode ser rubrica*);
- Assinatura da concedente (*não pode ser rubrica*);
- Assinatura do(a) supervisor(a) (*não pode ser rubrica);*

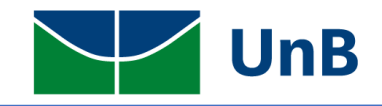

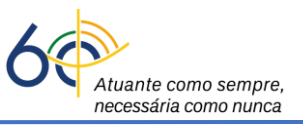

- Dados digitados pelo(a) discente no SIGAA (TODOS os dados abaixo são obrigatórios):
  - Data de início das atividades de estágio;
  - Data de término das atividades de estágio;
  - ➢ Valor da Bolsa;
  - Auxílio transporte;
  - Carga horária semanal;
  - Seguro contra acidentes pessoais;
  - Plano de atividades.

Com relação as *assinaturas*, é importante ressaltar:

a) As assinaturas poderão ser eletrônicas (Sistema Eletrônico de Informação – SEI, Token ou Gov.br);

b) Se forem assinaturas manuscritas em documento físico (papel impresso), <u>deve-se incluir o</u> <u>nome por extenso, acompanhadas de matrícula ou carimbo do responsável</u> (*não pode ser rubrica*);

c) Caso uma das partes citadas no TCE esteja impedido de assinar, deverá ser apresentado o

documento de delegação de competência para a substituição daquela assinatura.

## **INICIAR A ABERTURA DO PROCESSO NO SIGAA (PRÉ-CADASTRO)**

 Fazer login no sistema SIGAA e acessar o "<u>Portal do Discente</u>" (indicado na Figura abaixo com uma <u>seta vermelha</u>).

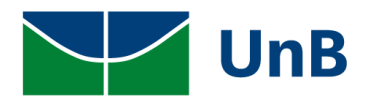

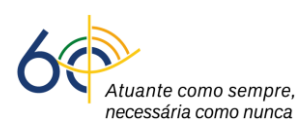

| UnB - SIGAA -                             | Sistema Integrado                                | de Gestão de Ativ                     | idades Acadêmicas           | A+ A-                          | ·   P   | Portal Público 📔 /             | Ajuda?   Tempo de S             | Sessão: 00:40 SAIR          |
|-------------------------------------------|--------------------------------------------------|---------------------------------------|-----------------------------|--------------------------------|---------|--------------------------------|---------------------------------|-----------------------------|
| Shumyatsky Colombe<br>CENTRO DE EXCELÊNCI | lii S. Liporoni (Deslog<br>A EM TURISMO (11.01.1 | ar)<br>.8)                            | Semes                       | tre atual: 2021.2 🤇            | 🍘 Mód   | dulos 🔞 C                      | aixa Postal 👌                   | Abrir Chamado               |
| Marca Data and                            |                                                  |                                       |                             |                                | Mer     | nu Discente 🏾 🎘 A              | terar senha                     |                             |
| MENU PRINCIP                              | AL                                               |                                       |                             |                                |         | PORTAIS                        | -                               | -                           |
| 1                                         | <b> </b>                                         | i i i i i i i i i i i i i i i i i i i | 🛸                           |                                |         | <u>a</u>                       | 8                               | ٨                           |
| Graduação                                 | Lato Sensu                                       | Stricto Sensu                         | Formação<br>Complementar    | Ações Acadêmicas<br>Integradas | 5       | Portal do Docente              | Portal do Discente              | Portal Coord.<br>Lato Sensu |
|                                           | 4                                                | *                                     | <b>N</b>                    | 2                              |         | ٨                              |                                 | 2                           |
| Ensino a Distância                        | Pesquisa                                         | Extensão                              | Monitoria                   | Assistência ao<br>Estudante    |         | Portal Coord.<br>Stricto Sensu | Portal Coord.<br>Graduação      | Portal Coord. Polo          |
| 200                                       | 2                                                | <b></b>                               | 2                           | 3                              |         | 2                              | 2                               | 2                           |
| Ambientes Virtuais                        | Produção Intelectual                             | Diplomas                              | Central de Estágios         | Residências em<br>Saúde        |         | Portal do Tutor                | Portal do Professor<br>Mediador | CPDI                        |
| 0                                         | ۲                                                |                                       | <ul> <li>(2)</li> </ul>     | <u>.</u>                       |         | 2                              | <b></b>                         |                             |
| Processo Seletivo                         | NEE                                              | Avaliação<br>Institucional            | Administração do<br>Sistema | Prog. de Atual.<br>Pedagógica  |         | Portal da Reitoria             | Relatórios de<br>Gestão         | Portal do<br>Concedente de  |
| <u>5</u>                                  |                                                  | 1 miles                               | R                           |                                |         |                                |                                 |                             |
| Relações<br>Internacionais                | Documentos Digitais                              | Diploma Digital                       | Intellectus                 |                                |         |                                |                                 |                             |
| OUTROS SISTE                              | MAS                                              |                                       |                             |                                |         |                                |                                 |                             |
| <b>19</b>                                 | 2                                                | 2                                     |                             |                                |         |                                |                                 |                             |
| Administrativo<br>(SIPAC)                 | Recursos Humanos<br>(SIGRH)                      | SIGAdmin                              |                             |                                |         |                                |                                 |                             |
|                                           |                                                  |                                       | Não                         | Definido                       |         |                                |                                 |                             |
| SIGAA   Secretaria                        | de Tecnologia da Inform                          | ação - STI - (61) 3107                | -0038 / (61) 3107-0039      | 9 / (61) 3107-0040   0         | Copyrig | ght © 2006-2022 - UFRN         | - App03_Homologa.si             | gaa01 - v4.2.9.26           |

2) Ao entrar no portal, selecionar as opções: Estágios → Pré-Cadastro de Estágios, como ilustrado nas figuras abaixo.

| UnB - SIGAA - Sistema Integrado de Gestão de Atividade   | es Acadêmicas        | A+ A-                                                                           | Portal Públi                                                                                                 | co Ajuda?                                                                                                    | Tempo de Sessão: 00:40 SAIR                                                            |  |
|----------------------------------------------------------|----------------------|---------------------------------------------------------------------------------|----------------------------------------------------------------------------------------------------|----------------------------------------------------------------------------------------------------|----------------------------------------------------------------------------------------|--|
| Shumyatsky Colombelii S. Liporoni (Deslogar)             | Semestre a           | tual: 2021.2 🤘                                                                  | Módulos                                                                                                    | 🍏 Caixa Postal                                                                                                    | 🍗 Abrir Chamado                                                                        |  |
| CENTRO DE EXCELENCIA EM TURISMO (11.01.18)               |                      |                                                                                 | Menu Discente                                                                                                | 🛛 🧖 Alterar senha                                                                                                    | a                                                                                      |  |
| 🛛 🙀 Ensino 🍦 Pesquisa  🏶 Extensão 🔓 Bolsas [ 🔀 Estágio   | Relações Internacior | nais 🦓 Outros                                                                   |                                                                                                    |                                                                                                    |                                                                                        |  |
| Não há notícias cadastradas.                             |                      |                                                                                 |                                                                                                    | I<br>Atualizar Fo<br>Meus Dado                                                                                                    | Mensagens<br>oto e Perfil<br>Is Pessoais                                               |  |
| Turmas do Semestre                                       |                      |                                                                                 |                                                                                                    |                                                                                                    |                                                                                        |  |
| Últimas Atualizações                                     |                      | <                                                                               | < Parar >>                                                                                                   | Shumyatsky Colomb<br>protegido para amb                                                                                                    | elii Soraes Liporoni Conteúdo<br>biente de treinamento                                 |  |
| Nenhuma atualização encontrada nas suas                  | turmas.              |                                                                                 | t<br>a                                                                                                    | Conteúdo protegido para ambiente de<br>treinamento Conteúdo protegido para ambie<br>de treinamento Conteúdo protegido para<br>ambiente de treinamento |                                                                                        |  |
| Componente Curricular                                    | Local                | Hor                                                                             | ário                                                                                                    |                                                                                                    | valiação                                                                               |  |
| 2021.2                                                   |                      |                                                                                 |                                                                                                    | Ins                                                                                                    | titucional                                                                             |  |
| COMPORTAMENTO HUMANO NO TRABALHO                         | Virtual              | 24N1                                                                            | 12 ?                                                                                                    | Regulamento d                                                                                                    | os Cursos de Graduação                                                                 |  |
| EQUIPAMENTOS E SERVIÇOS TURÍSTICOS - HOSPEDAGEM          | Remoto               | 3T234                                                                           | 45 ?                                                                                                    | Calondário Ac                                                                                                    | adômico do Craduação                                                                   |  |
| ESTAGIO TESTE REUNIÃO                                    | Remoto               | 35:<br>(17/01,<br>25/02,<br>24(<br>(26/02<br>24/03/<br>7M<br>(25/03,<br>05/05/2 | 7T1<br>/2022 -<br>/2022),<br>6T2 Mi<br>/2022 - Cu<br>/2022), Ni<br>123 St<br>/2022 - E-<br>1022) <b>?</b> E- | Dados<br>atrícula: 17000424<br>Irso: TURISMO/<br>vel: GRADUAÇi<br>atus: ATIVO<br>Mail: desenv@si<br>trada: 2017 1                                     | Autoria de Graduação<br>Institucionais<br>4<br>(CET - Bacharel - MT<br>ÃO<br>i.ufrn.br |  |
| OFICINAS DE ENSINO DE HISTÓRIA - LUGARES DE MEMÓRIA DO D | oF Virtual           | 2M12                                                                            | 34 <b>?</b> In                                                                                               | gresso: PROGRAM                                                                                                    | A DE AVALIAÇÃO SERIADA                                                                 |  |

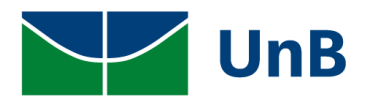

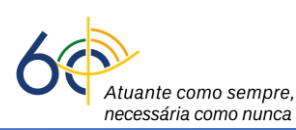

| UnB - SIGAA - Sistema Integrado de Gestão de Atividades                                    | Acadêmicas                | A+ A-   Portal Pú                                                                                                    | blico   Ajuda?   Tempo de Sessão: 00:39 SAIR                                                                                                    |
|--------------------------------------------------------------------------------------------|---------------------------|----------------------------------------------------------------------------------------------------|----------------------------------------------------------------------------------------------------|
| Shumyatsky Colombelii S. Liporoni (Deslogar)<br>CENTRO DE EXCELÊNCIA EM TURISMO (11.01.18) | Semestre atual: 202       | 21.2 🥡 Módulos<br>🔫 Menu Discente                                                                                           | 🖞 Caixa Postal 🏷 Abrir Chamado                                                                                                    |
| 👒 Ensino 🍦 Pesquisa 🤝 Extensão 🙎 Bolsas 🔝 Estágio 🏼 🗿 R                                    | elações Internacionais  🎡 | Outros                                                                                                    |                                                                                                    |
| Mural de Vaga<br>Não há notícias cadastradas.<br>Pré-cadastro d<br>Gerenciar Está          | s<br>e Estágio<br>gios    |                                                                                                    | Mensagens<br>Atualizar Foto e Perfil<br>Meus Dados Pessoais                                                                                                    |
| TURMAS DO SEMESTRE                                                                         |                           |                                                                                                    | Shumuateky Colombalii Soraor Linoroni Conteúdo                                                                                                    |
| Ultimas Atualizações<br>Nenhuma atualização encontrada nas suas te                         | ırmas.                    | << Parar >>                                                                                                    | protegido para ambiente de treinamento<br>Conteúdo protegido para ambiente de<br>treinamento Conteúdo protegido para ambiente<br>de treinamento Conteúdo protegido para                                                                                           |
|                                                                                            |                           |                                                                                                    | ambiente de treinamento                                                                                                    |
| Componente Curricular                                                                      | Local                     | Horário                                                                                                    | Avaliação                                                                                                    |
| 2021.2                                                                                     |                           | _                                                                                                    | Institucional                                                                                                    |
| COMPORTAMENTO HUMANO NO TRABALHO                                                           | Virtual                   | 24N12 🙎                                                                                                    | Regulamento dos Cursos de Graduação                                                                                                    |
| EQUIPAMENTOS E SERVIÇOS TURÍSTICOS - HOSPEDAGEM                                            | Remoto                    | 3T2345 ?                                                                                                    | Calendário Acadômico do Craducião                                                                                                    |
| ESTAGIO TESTE REUNIÃO                                                                      | Remoto                    | 357T1<br>(17/01/2022 -<br>25/02/2022),<br>246T2<br>(26/02/2022 -<br>24/03/2022),<br>7M123<br>(25/03/2022 -<br>05/05/2022) ? | Dados Institucionais           Matrícula:         170004244           Curso:         TURISMO/CET - Bacharel - MT           Nível:         GRADUAÇÃO           Status:         ATIVO           E-Mail:         desenv@si.ufrn.br           E-trada:         2012 1 |
| OFICINAS DE ENSINO DE HISTÓRIA - LUGARES DE MEMÓRIA DO DF                                  | Virtual                   | 2M1234 ?                                                                                                    | Ingresso: PROGRAMA DE AVALIAÇÃO SERIADA                                                                                                    |

- 3) Para verificar se a empresa possui convênio com a UnB:
  - a) Buscar a empresa pelo Nome da empresa (Concedente) ou CNPJ;
  - b)selecionar ESTÁGIO CURRICULAR OBRIGATÓRIO/NÃO OBRIGATÓRIO → Buscar;
  - c) marcar a empresa conveniada na setinha verde ( $\bigcirc$ ).

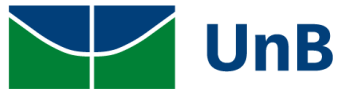

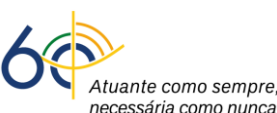

| UnB - SIG/                     | AA - Sistema Integra                                                      | ado de Gestão de Ativio                           | dades Acadêmicas          | A+ A-                                           | Portal Públic                           | o Ajuda?            | Tempo de Sessâ   | o: 00:35 SAIR |
|--------------------------------|---------------------------------------------------------------------------|---------------------------------------------------|---------------------------|-------------------------------------------------|-----------------------------------------|---------------------|------------------|---------------|
| Shumyatsky Co<br>CENTRO DE EXC | lombelii S. Liporoni (Des<br>ELÊNCIA EM TURISMO (11.0                     | logar)<br>)1.18)                                  | Semestre a                | tual: 2021.2 🤴                                  | Módulos                                 | 付 Caixa Post        | al 🏷 Ab          | rir Chamado   |
|                                |                                                                           |                                                   |                           | -6                                              | Menu Discente                           | Alterar ser         | iha              |               |
| PORTAL D                       | DISCENTE > CONS                                                           | ULTA DE CONVÊNIO D                                | e Estágio                 |                                                 |                                         |                     |                  |               |
|                                |                                                                           |                                                   | INFORME OS CRITÉR         | IOS DE BUSCA                                    |                                         |                     |                  |               |
|                                |                                                                           | Concedente:                                       |                           |                                                 |                                         |                     |                  |               |
|                                |                                                                           | Título:                                           |                           |                                                 |                                         |                     |                  |               |
|                                |                                                                           | CPE/CNPJ:                                         |                           |                                                 |                                         |                     |                  |               |
|                                |                                                                           | Responsável:                                      |                           |                                                 |                                         |                     |                  |               |
|                                |                                                                           | lúmero do                                         |                           |                                                 |                                         |                     |                  |               |
|                                |                                                                           | Convênio:                                         |                           |                                                 |                                         |                     |                  |               |
|                                |                                                                           | Modalidade                                        |                           |                                                 | ÓBIO M                                  |                     |                  |               |
|                                |                                                                           | le Estágio: ESTAGIO CO                            |                           | IO/NAU OBRIGATO                                 | JRIU V                                  |                     |                  |               |
|                                |                                                                           | Efetivação:                                       | 🛄 até                     |                                                 |                                         |                     |                  |               |
|                                |                                                                           | Agente de<br>ntegração: ○ Sim ○                   | Não 🧹                     |                                                 |                                         |                     |                  |               |
|                                |                                                                           |                                                   | Buscar Ca                 | incelar                                         |                                         |                     |                  |               |
|                                |                                                                           |                                                   | () · Selecionar Com       | vênio de Estágio                                |                                         |                     |                  |               |
|                                |                                                                           | C                                                 | CONVÊNIOS DE ESTÁGIO      | ENCONTRADOS (4                                  | 4)                                      |                     |                  |               |
| Nº de Convênio                 | Concedente                                                                | Título                                            | Período de Vigência       | Tipo do Convênio                                | Solicitado                              | Por I               | Data Solicitação | Situação      |
| 200.11.0322                    | 56.030.073/0001-80 -<br>EMPRESA TESTE                                     | Teste convenio Fernanda<br>e Mayra                | 24/02/2022 - 23/02/2023   | ESTÁGIO CURRIC<br>OBRIGATÓRIO/NÃ<br>OBRIGATÓRIO | ULAR<br>O Mattar Ciu                    | ffa Sabás 💈         | 24/02/2022 14:38 | ATIVO 🕥       |
| 199.11.0322                    | 94.468.902/0001-09 -<br>CONCEDENTE TESTE 10                               | Convênio teste 10                                 | 21/02/2022 - 20/08/2022   | ESTÁGIO CURRIC<br>NÃO OBRIGATÓRI                | ULAR PEDRO HI<br>GONCALV<br>IO OLIVEIRA | ENRIQUE<br>/ES DE 2 | 21/02/2022 14:43 | ATIVO 🕥       |
| 198.11.0322                    | 20.428.707/0001-00 -<br>ENCANTO VERDE<br>PAISAGISMO E<br>AMBIENTAÇÃO LTDA | ENCANTO VERDE<br>PAISAGISMO E<br>AMBIENTAÇÃO LTDA | 16/02/2022 - 15/02/2027   | ESTÁGIO CURRIC<br>OBRIGATÓRIO/NÃ<br>OBRIGATÓRIO | ULAR<br>O Modene Z                      | anqui Fanha         | 16/02/2022 10:24 | ΑΤΙVΟ         |
| 197.11.0322                    | 72.775.983/0001-49 -<br>CONCEDENTE TESTE 6                                | Títuloteste 6                                     | 19/01/2022 - 11/02/2022   | ESTÁGIO CURRIC<br>OBRIGATÓRIO/NÃ<br>OBRIGATÓRIO | ULAR PEDRO HI<br>O GONCALV<br>OLIVEIRA  | ENRIQUE<br>(ES DE   | 11/02/2022 13:09 | ATIVO 🕥       |
|                                |                                                                           |                                                   | Doutol de Di              | ccanto                                          |                                         |                     |                  |               |
| SIGAA L-Sec                    | rataria da Tacpologia <del>da Jaf</del> e                                 | ormação - STI - (61)-2107-(                       | 028 / (61) 2107-0029 / (6 | 1) 2107-0040 LCon                               | wright @ 2006-2023                      | - LIERN - App 02    |                  | 1 - 14 2 9 26 |

#### 🖊 Mas se a empresa não estiver cadastrada ou não tiver convênio formalizado com a UnB?

**<u>Resposta</u>**: A empresa deverá encaminhar um e-mail para <u>conveniosestagio@unb.br</u> solicitando informações a respeito da documentação e formalização de convênio entre a empresa e a Universidade de Brasília. O termo de compromisso de estágio somente poderá ser cadastrado se a empresa estiver com o status <u>ATIVO</u> no SIGAA.

 Selecionar ou preencher os seguintes campos: <u>Tipo de estágio não obrigatório, carga horária</u> <u>semanal, valor da bolsa, valor do auxílio transporte e professor orientador da UnB</u>.

Todos os campos com asterisco azul (\*) são de preenchimento obrigatório!

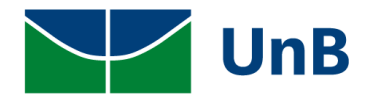

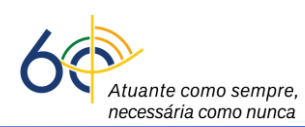

| UnB -         | SIGAA - SISTEMA INTEGRADO DE GESTÃ                                          | o de Atividades Acadêmic     | AS A+ A             | A-   Portal Público  | ) Ajuda?   Tempo         | de Sessão: 00:40 SAIR |
|---------------|-----------------------------------------------------------------------------|------------------------------|---------------------|----------------------|--------------------------|-----------------------|
| Shumya        | tsky Colombelii S. Liporoni (Deslogar)                                      | Semes                        | tre atual: 2021.2   | 🎯 Módulos            | 🍏 Caixa Postal           | 🍗 Abrir Chamado       |
| CENTRO        | DE EXCELENCIA EM TURISMO (11.01.18)                                         |                              |                     | 📲 Menu Discente      | 👮 Alterar senha          |                       |
| Por           | TAL DO DISCENTE > CADASTRO DE EST                                           | ÁGIO                         |                     |                      |                          |                       |
|               |                                                                             |                              |                     |                      |                          |                       |
| Caro          | Usuário,                                                                    |                              |                     |                      |                          |                       |
| Atrav         | és dessa tela, você poderá pré-cadastrar todas                              | as informações do seu estági | 0.                  |                      |                          |                       |
| Aten          | ção                                                                         |                              |                     |                      |                          |                       |
| Após<br>poste | o pré-cadastro, seu estágio passará pela aprov<br>rior ativação do estágio. | ação do coordenador de seu o | curso e só então o  | Termo de Compromisso | o estará disponível para | assinatura e          |
|               | : Histórico                                                                 | 💐: Atestado de Matrícula     | 谢: Remover S        | upervisor 🤤: Baix    | ar Arguivo               |                       |
| - i           | •                                                                           | Dados da Ofe                 | RTA DE ESTÁGI       | 0                    |                          |                       |
|               | Dados do Concedente do Estágio                                              |                              |                     |                      |                          |                       |
|               | Tipo do Con                                                                 | vênio: ESTÁGIO CURRICULA     | R OBRIGATÓRIO/I     | NÃO OBRIGATÓRIO      |                          |                       |
|               | CPF/                                                                        | CNPJ: 56.030.073/0001-80     |                     |                      |                          |                       |
|               | Respor                                                                      | isável: FERNANDA FIGUEIRA    |                     |                      |                          |                       |
|               | DADOS DO DISCENTE                                                           |                              |                     |                      |                          |                       |
|               | Mat                                                                         | rícula: 170004244            |                     |                      |                          |                       |
|               |                                                                             | Nome: Shumyatsky Colombe     | lii Soraes Liporoni | 5                    |                          |                       |
|               |                                                                             | Curso: TURISMO/CET - BACH    | IAREL               |                      |                          |                       |
| D             |                                                                             | Status: Allvo                |                     |                      |                          |                       |
|               | Tipo do Esta                                                                | ágio: 🖈 SELECIONE            |                     | ~                    |                          |                       |
|               |                                                                             |                              |                     | Alberta Tataia a Bai |                          |                       |
|               |                                                                             | anai: 🗶 U noras U            | minutos             | Alterna Teoria e Pra | itica: 🔾 Sim 🔍 Na        |                       |
|               | Valor da                                                                    | Bolsa:                       |                     | Valor Aux. Transp    | orte: ao dia             |                       |
|               | Professor Orientador do Esta                                                | ágio: 🖈                      |                     |                      |                          |                       |
| Lo            | CAL DE ESTÁGIO                                                              | /oup.                        |                     |                      |                          |                       |
|               | CPF                                                                         | /CNPJ:                       |                     |                      |                          |                       |
|               |                                                                             |                              | P                   | 1                    |                          |                       |
|               |                                                                             |                              | aique na lupa para  | buscar o endereço do | CEP Informado)           | N. 9.                 |
|               | Logra                                                                       | douro:                       |                     |                      |                          | ] N :                 |
|               |                                                                             | Bairro:                      |                     | Compleme             | ento:                    |                       |
|               |                                                                             | UF: SELECIONE                | ~                   | Munic                | ipio: SELECIONE          | ~                     |
|               | Те                                                                          | I. Fixo: ()                  |                     | Tel. Cel             | ular: ()                 |                       |
|               |                                                                             |                              |                     |                      |                          |                       |

- 5) Se for integradora como CIEE, AGIEL, UPA, FECOMÉRCIO entre outras, cadastrar os dados da empresa onde será realizado o estágio (*apenas CNPJ e Nome*). **Observação:** se o CEP estiver correto, basta incluir no campo e clicar na lupa ao lado que o endereço é preenchido automaticamente.
- 6) Os dados do Representante da Empresa (CPF e NOME) quando for Integradora não são de preenchimento obrigatório.

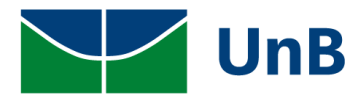

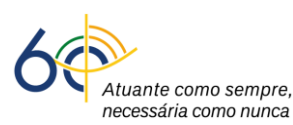

| UnB - SIGAA - SISTEMA INTEGRADO DE GESTÃO DE /                                                                                                    | Atividades Acadêmicas A+ J                                           | A- 🕴 Portal Públic    | o Ajuda? Tem            | po de Sessão: 00:40 SA |
|----------------------------------------------------------------------------------------------------|----------------------------------------------------------------------|-----------------------|-------------------------|------------------------|
| Shumyatsky Colombelii S. Liporoni (Deslogar)                                                                                                    | Semestre atual: 2021.2                                               | 🎯 Módulos             | 🍏 Caixa Postal          | 🍗 Abrir Chamado        |
| CENTRO DE EXCELENCIA EM TURISMO (11.01.18)                                                                                                    |                                                                      | 📲 Menu Discente       | Alterar senha           |                        |
| Portal do Discente > Cadastro de Estágio                                                                                                    |                                                                      |                       |                         |                        |
| Caro Usuário,<br>Através dessa tela, você poderá pré-cadastrar todas as info<br><b>Atenção</b><br>Após o pré-cadastro, seu estágio passará pela aprovação d<br>posterior ativação do estágio. | ormações do seu estágio.<br>lo coordenador de seu curso e só então o | Termo de Compromiss   | so estará disponível p. | ara assinatura e       |
| 📃: Histórico 🛛 🕮: At                                                                                                    | estado de Matrícula 🛛 🧕 : Remover S                                  | Supervisor 🗧 🍣 : Baix | car Arquivo             |                        |
|                                                                                                    | Dados da Oferta de Estági                                            | 0                     |                         |                        |

| Tipo do Convêni              | io: ESTÁGIO CURRICULAR OBRIGATÓRIO/NÃO OBRIGATÓRIO              |
|------------------------------|-----------------------------------------------------------------|
| CPF/CNF                      | <b>'J:</b> 56.030.073/0001-80                                   |
| Nom                          | e: EMPRESA TESTE                                                |
| Responsáv                    | el: FERNANDA FIGUEIRA                                           |
| DADOS DO DISCENTE            |                                                                 |
| Matrícu                      | a: 170004244                                                    |
| Nom                          | 😑 Shumyatsky Colombelii Soraes Liporoni 📃 🔳                     |
| Curs                         | : TURISMO/CET - BACHAREL                                        |
| Statu                        | IS: ATIVO                                                       |
| ADOS DO ESTÁGIO              |                                                                 |
| Tipo do Estágio:             | * SELECIONE 🗸                                                   |
| Carga Horária Semanal:       | 🛊 🕡 🔹 horas 🕡 👘 minutos 💦 Alterna Teoria e Prática: 🔿 sim 🔎 Mão |
| carga norana cemanan         |                                                                 |
| Valor da Bols                | a: Valor Aux. Transporte: ao dia                                |
| Professor Orientado Estágio: | *                                                               |
| OCAL DE ESTÁGIO              |                                                                 |
|                              | J:                                                              |
| Nom                          | e:                                                              |
|                              | P: (clique na lupa para buscar o endereco do CEP informado)     |
|                              | SELECIONE V                                                     |
| Logradour                    |                                                                 |
| Bairr                        | c: Complemento:                                                 |
| U                            | F: SELECIONE V Município: SELECIONE V                           |
| Tel. Fix                     | o: (()) Tel. Celular: ())                                       |

## CADASTRAR SUPERVISOR(A) DE ESTÁGIO

7) <u>Cadastrar</u>: Setor do estágio, o(a) responsável pela empresa (Nome e CPF) e o(a) supervisor(a).
 Nos campos do <u>Supervisor do Estágio</u>, clicar em: Supervisor → Selecionar Cadastrar
 Supervisor → incluir Nome, CPF e e-mail → clicar em <u>Adicionar Supervisor</u>.

| SE                      | ETOR DE ESTÁGIO                         |
|-------------------------|-----------------------------------------|
|                         | Setor de estágio:                       |
| RE                      | esponsável Pelo Local de Estágio        |
| $\boldsymbol{\zeta}$    | Nacionalidade: 💿 Nacional 🔿 Estrangeira |
|                         | CPF:                                    |
|                         | Nome:                                   |
| SUPE                    | RVISOR DO ESTÁGIO                       |
| $\langle \cdot \rangle$ | Supervisor: * SELECIONE V               |
|                         | CPF/Passaporte do Supervisor: *         |
|                         | Nome do Supervisor: *                   |
|                         | E-mail do Supervisor:                   |
|                         | Adicionar Supervisor                    |

| UnB                                                                                                    | Atuante com<br>necessária co | no sempre,<br>omo nunca |
|----------------------------------------------------------------------------------------------------|------------------------------|-------------------------|
| SUPERVISOR DO ESTÁGIO                                                                                                    |                              |                         |
| Supervisor: * SELECIONE ?<br>CPF/Passaporte do Supervisor: * CADASTRAR SUPERVISOR ?<br>Nome do Supervisor: *<br>E-mail do Supervisor: |                              |                         |
| Adicionar Supervisor                                                                                                    |                              |                         |

8) No momento de cadastrar o(a) supervisor(a), os dados de CPF, NOME e CARGO são obrigatórios. No campo <u>Cargo</u> escrever a palavra: SUPERVISOR ou SUPERVISORA e depois Cadastrar Supervisor.. Quando aparecer a mensagem: <u>Supervisor cadastrado com sucesso</u>, clicar em <u>VOLTAR</u>. <u>Observação</u>: os dados de RG e e-mail não são obrigatórios.

13

| ımyatsky Colombelii S. Liporoni (Deslogar)     | Semestre atual:                         | 2021.2 🥘  | Módulos       | 👈 Caixa Postal  | 🍗 Abrir Chamado |
|------------------------------------------------|-----------------------------------------|-----------|---------------|-----------------|-----------------|
| ITRO DE EXCELENCIA EM TURISMO (11.01.18)       |                                         | -3        | Menu Discente | 🔗 Alterar senha |                 |
| Portal do Discente > Cadastrar S               | SUPERVISOR                              |           |               |                 |                 |
| Caro Usuário,                                  |                                         |           |               |                 |                 |
| Através dessa tela você poderá cadastrar, alte | rar ou remover Supervisores de Estágio. |           |               |                 |                 |
|                                                | CADASTRO DE SUPERVISO                   | r de Está | G10           |                 | _               |
| Nacionalidade: 🔘 Nacional 🤇                    | Estrangeira                             |           |               |                 |                 |
|                                                |                                         |           |               |                 |                 |
| Nome:                                          |                                         |           |               |                 |                 |
| RG:                                            | Órgão de Expedição:                     | UF:       | SELECIONE     |                 |                 |
| Cargo:                                         |                                         |           |               |                 |                 |
| E-mail:                                        |                                         |           |               |                 |                 |
|                                                |                                         |           | _             |                 |                 |
|                                                | Cadastrar Superv                        | isor      |               |                 |                 |
|                                                |                                         | •         |               |                 |                 |
|                                                | SUPERVISORES CADAST                     | rados (2  | )             |                 |                 |
| Supervisor                                     | CPF/Passaporte                          |           | Cargo         |                 |                 |
| FERNANDA FIGUEIRA                              | 004.518.990-08                          |           | ANALISTA E    | DE TI           |                 |
| MAYRA BATISTA                                  | 019.335.481-00                          | elar      | ANALISTA      |                 |                 |
|                                                |                                         |           |               |                 |                 |
|                                                |                                         |           |               |                 |                 |
|                                                | Portal do Disce                         | nte       |               |                 |                 |

| 9) Selecionar o supervisor → clicar em <u>Adicionar Supervisor</u> . |
|----------------------------------------------------------------------|
|                                                                      |
| Supervisor do Estágio                                                |
| Supervisor: * SELECIONE V                                            |
| CPF/Passaporte do Supervisor: *                                      |
| Nome do Supervisor: *                                                |
| E-mail do Supervisor:                                                |
| Adicionar Supervisor                                                 |

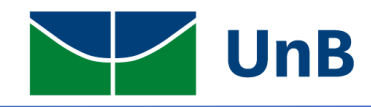

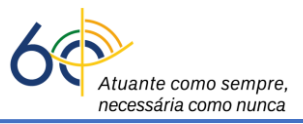

## HORÁRIO DO ESTÁGIO

10) Cadastrar o horário do estágio na grade horária (<u>não pode ter choque de horário com as disciplinas</u>). Conforme a Lei 11.788/2008, art. 10, inciso II: <u>a carga horária máxima por dia deverá ser de 6 horas</u> e <u>a carga horária semanal máxima de 30h</u>. <u>Observação</u>: a lei permite a excepcionalidade da carga horária semanal ser de 40h, sendo a carga horária diária máxima de 8h, desde que prevista no Plano Político Pedagógico do Curso (PPC) e aprovada em reunião colegiada. Consulte seu(sua) coordenador(a) de curso para saber dessa excepcionalidade.

| Destade       | Se      | eg    | Te      | er     | Qı      | Ja    | Q       | ui    | Se      | ex    | Sá      | áb    | Do      | m     |
|---------------|---------|-------|---------|--------|---------|-------|---------|-------|---------|-------|---------|-------|---------|-------|
| Periodo       | Entrada | Saída | Entrada | Saída  | Entrada | Saída | Entrada | Saída | Entrada | Saída | Entrada | Saída | Entrada | Saída |
| Matutino:     |         |       |         |        |         |       |         |       |         |       |         |       |         |       |
| /espertino:   |         |       |         |        |         |       |         |       |         |       |         |       |         |       |
| Noturno:      |         |       |         |        |         |       |         |       |         |       |         |       |         |       |
| lorários      | DO DISC | ENTE  |         |        |         |       |         |       |         |       |         |       |         |       |
| Horários      |         | Dom   |         | Seg    |         | Ter   | (       | )ua   |         | Qui   | S       | ex    | Sa      | ıb    |
| 08:00 - 08:55 | 5       |       | M       | rC0156 |         |       |         |       |         |       | -       |       | FCEO    | 526   |
| 08:55 - 09:50 | )       |       | M       | FC0156 |         |       |         |       |         |       | -       |       | FCEO    | 526   |
| 10:00 - 10:55 | 5       |       | M       | FC0156 |         |       |         |       |         |       | -       |       | FCEO    | 526   |
| 10:55 - 11:50 | )       |       | M       | rC0156 |         |       |         |       |         |       | -       |       |         | -     |
|               |         |       |         |        |         |       |         |       |         |       |         |       |         |       |
| 12:55 - 13:50 | )       |       |         |        | FC      | E0526 |         |       | FCE     | 0526  | -       |       | FCEO    | 526   |
| 14:00 - 14:55 | 5       |       | FC      | E0526  | CE      | T0050 | FC      | E0526 | · · · · |       | FCE     | 0526  |         | -     |
| 14:55 - 15:50 | )       |       |         |        | CE      | T0050 | CE      | T0035 | · · ·   |       | -       |       |         | -     |
| 16:00 - 16:55 | 5       |       |         |        | CE      | T0050 |         |       |         |       | -       |       |         | -     |
| 16:55 - 17:50 | )       |       |         |        | CE      | T0050 |         |       |         |       | -       |       |         | -     |
| 19:00 - 19:50 | 1       |       | De      | T0195  |         |       | PS.     | T0195 |         |       |         |       |         | -     |
| 10.00 10.00   | -       |       |         |        |         |       |         |       |         |       |         |       |         |       |

## **SEGURO CONTRA ACIDENTES PESSOAIS**

11) Inscrição CNPJ da seguradora, nome da seguradora e apólice do seguro. <u>Observação</u>: <u>não</u> <u>precisa subir o arquivo *pdf* da apólice do seguro.</u>

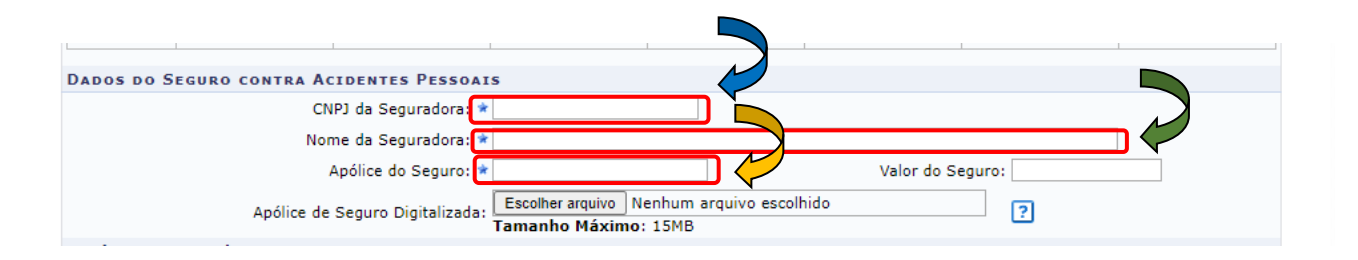

Atenção! As informações sobre a Seguradora do <u>Estágio não Obrigatório</u> são fornecidas pela empresa ou pela integradora (CIEE, AGIEL, etc).

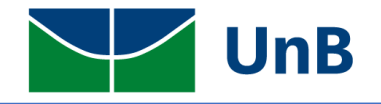

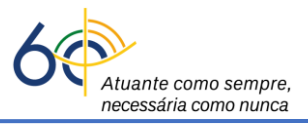

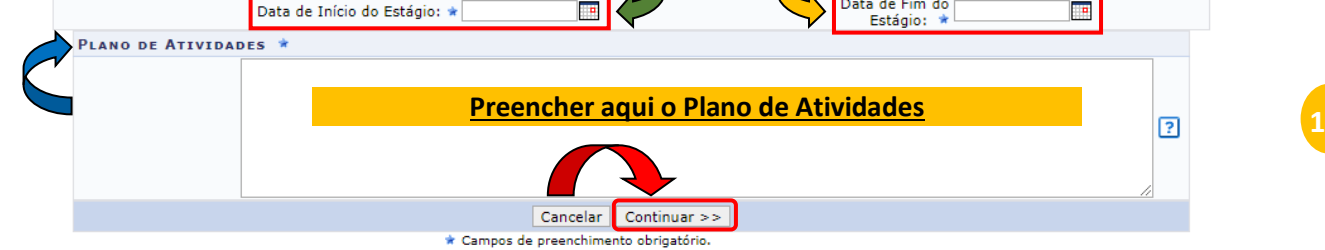

#### 13) Verificar a mensagem: Operação Realizada com Sucesso!

| Image: Second second seco | Pierozan Resque (Deslogar)<br>FACULDADE DE CEILÂNDIA (11.01.31)                                                  | Semestre atual: 202                            | 1.2 🥡 Módulos<br>🔫 Menu Discen | te 🔗 Alterar senha                          | 🏷 Abrir Chamado           |
|----------------------------------------------------------------------------------------------------|----------------------------------------------------------------------------------------------------|------------------------------------------------|--------------------------------|---------------------------------------------|---------------------------|
| Não há notícias cadastradas.<br>Não há notícias cadastradas.<br>TURMAS DO SEMESTRE<br>Últimas Atualizações <<< Parar >><br>Nenhuma atualizaçõe encontrada nas suas turmas.<br>Nenhuma atualizaçõe encontrada nas suas turmas.<br>Pierozan Resque<br>Regulamento dos Cursos de G<br>Calendário Acadêmico de Gra<br>Dados Instituciona<br>Matricula: 150135807<br>Curso: FARMÁCIA/FCE - Bacharo                                                                                                    | <ul> <li>Operação realizada com sucesso!</li> <li>Ensino de Pesquisa SExtensão de Bolsas de La Bolsas</li> </ul> | <b>)</b><br>stágio 🔊 Relações Internacionais 🎲 | Outros                         |                                             | (x) fechar mensa          |
| Componente Curricular     Local     Horário       2021.2     Controle Da QUALIDADE MICROBIOLÓGICO     Práticas - UED AT 29/17     2M12 4T45 ??       FARMACOTÉCNICA 1 PRÁTICA     UED AT 29/17 e UED AT     2T45 (17/01/2022 -                                                                                                    | Não há notícias cadastradas.                                                                                     |                                                |                                | Mens:<br>Atualizar Foto e<br>Meus Dados Pes | agens<br>Perfil<br>ssoais |
| Ultimas Atualizações     << Parar >>       Nenhuma atualizaçõe encontrada nas suas turmas.     Institucional       Componente Curricular     Local       2021.2     Controle Da QUALIDADE MICROBIOLÓGICO       Práticas - UED AT 29/17     2M12 4T45 ?       FARMACOTÉCNICA 1 PRÁTICA     UED AT 29/17 e UED AT (17/01/2022 -                                                                                                    | TURMAS DO SEMESTRE                                                                                               |                                                |                                | Pierozan Resque                             |                           |
| Componente Curricular     Local     Horário     Regulamento dos Cursos de G       2021.2     CONTROLE DA QUALIDADE MICROBIOLÓGICO     Práticas - UED AT 29/17     2M12 4T45 ?     Dados Instituciona       FARMACOTÉCNICA 1 PRÁTICA     UED AT 29/17 e UED AT     2T45 (17/01/2022 -     Matrícula: 150135807                                                                                                    | Ultimas Atualizações<br>Nenhuma atualização encontr                                                              | ada nas suas turmas.                           | << Parar >>                    | Avalia                                      | ição<br>sional            |
| 2021.2     Calendário Acadêmico de Gra       CONTROLE DA QUALIDADE MICROBIOLÓGICO     Práticas - UED AT 29/17     2M12 4T45     Dados Instituciona       2T45     2T45     2T45     Matrícula:     150135807       FARMACOTÉCNICA 1 PRÁTICA     UED AT 29/17 e UED AT     (17/01/2022 -     Curso:     FARMÁCIA/FCE - Bacharo                                                                                                    | Componente Curricular                                                                                            | Local                                          | Horário                        | Regulamento dos Cu                          | rsos de Graduação         |
| CONTROLE DA QUALIDADE MICROBIOLÓGICO Práticas - UED AT 29/17 2M12 4T45 Dados Instituciona<br>Práticas - UED AT 29/17 e UED AT 29/17 e UED AT 2145 Curso: FARMÁCIA/FCE - Bachard                                                                                                    | 2021.2                                                                                                    |                                                |                                | Calendário Acadêm                           | ico de Graduação          |
| FARMACOTÉCNICA 1 PRÁTICA UED AT 29/17 e UED AT (17/01/2022 - Curso: FARMÁCIA/FCE - Bachard                                                                                                    | CONTROLE DA QUALIDADE MICROBIOLÓGICO                                                                             | Práticas - UED AT 29/17                        | 2M12 4T45 ?<br>2T45            | Dados Inst<br>Matrícula: 150135807          | itucionais                |
| 29/17 SPADIACÃO                                                                                                    | FARMACOTÉCNICA 1 PRÁTICA                                                                                         | UED AT 29/17 e UED AT 29/17                    | (17/01/2022 -                  | Curso: FARMÁCIA/FCI                         | E - Bacharel - MT         |

- 14) Após o registro do estágio não obrigatório, o(a) discente deverá encaminhar para a Secretaria
   ou o(a) Professor(a) Orientador(a) o arquivo do TCE escaneado, no formato *pdf*, com boa
   qualidade de digitalização e nitidez!
- 15) A secretaria do curso ou o(a) professor(a) orientador(a) vai dar o encaminhamento do processo e avisar o(a) discente sobre o resultado.

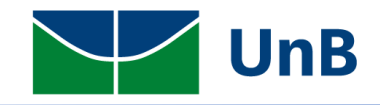

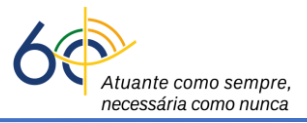

## ENVIEI O PRÉ-CADASTRO PARA MEU(MINHA) PROFESSOR(A) ORIENTADOR(A) MAS ERREI ALGUM DADO. O QUE EU FAÇO?

**16)** Na página inicial, clicar no menu: **Estágio → Gerenciar Estágios.** 

| UnB - SIGAA - Sistema Integrado de Gestão    | o de Atividades Acadêmicas                                      | A+ A- 🕴 Portal Pú             | <b>Íblico   Ajuda?  </b> Tempo de Sessão: 00:40 <b>SAIR</b>                                                                                              |
|----------------------------------------------|-----------------------------------------------------------------|-------------------------------|----------------------------------------------------------------------------------------------------|
| Shumyatsky Colombelii S. Liporoni (Deslogar) | Semestre a                                                      | tual: 2021.2 🎯 Módulos        | 🔞 Caixa Postal 🏾 🍃 Abrir Chamado                                                                                                    |
| CENTRO DE EXCELENCIA EM TURISMO (11.01.18)   | </td <td>📲 Menu Discente</td> <td>e 🄗 Alterar senha</td>        | 📲 Menu Discente               | e 🄗 Alterar senha                                                                                                    |
| 📦 Ensino 🍦 Pesquisa 💖 Extensão 🚨 Bolsas 🚺    | Estágio 🐊 Relações Internacior                                  | nais 🛯 🗟 Outros               |                                                                                                    |
| Não há notícias cadastradas.                 | Mural de Vagas<br>Pré-cadastro de Estágio<br>Gerenciar Estágios |                               | Mensagens<br>Atualizar Foto e Perfil<br>Meus Dados Pessoais                                                                                              |
| Turmas do Semestre                           |                                                                 |                               |                                                                                                    |
| Últimas Atualizações                         |                                                                 | << Parar >>                   | Shumyatsky Colombelii Soraes Liporoni Conteúdo<br>protegido para ambiente de treinamento                                                                 |
| Nenhuma atualização encor                    | ntrada nas suas turmas.                                         |                               | Conteúdo protegido para ambiente de<br>treinamento Conteúdo protegido para ambiente<br>de treinamento Conteúdo protegido para<br>ambiente de treinamento |
| Componente Curricular                        | Local                                                           | Horário                       | Avaliação                                                                                                    |
| 2021.2                                       |                                                                 |                               | Institucional                                                                                                    |
| COMPORTAMENTO HUMANO NO TRABALHO             | Virtual                                                         | 24N12 ?                       | Regulamente des Curres de Craduasão                                                                                                    |
| EQUIPAMENTOS E SERVIÇOS TURÍSTICOS - HOSPED  | AGEM Remoto                                                     | 3T2345 ?                      | Regulamento dos cursos de Graduação                                                                                                    |
|                                              |                                                                 | 357T1                         | Calendário Acadêmico de Graduação                                                                                                    |
|                                              |                                                                 | (17/01/2022 -<br>25/02/2022), | Dados Institucionais                                                                                                    |
| ESTAGIO TESTE REUNIÃO                        | Remoto                                                          | 24612<br>(26/02/2022 -        | Curso: TURISMO/CET - Bacharel - MT                                                                                                    |

# 17) Em <u>Ações</u> (ícone mais à direita, ao lado da Situação: AGUARDANDO ASSINATURA), clicar em

#### Cancelar Estágio.

| arlez Trevison Pasqualeto (I           | Deslogar)                    | s                       | Semestre atual: 2021.2 | 🎯 Módulos       | 🍏 Caixa Postal      | 🍗 Abrir Cha              | mado  |
|----------------------------------------|------------------------------|-------------------------|------------------------|-----------------|---------------------|--------------------------|-------|
| EPTO ENGENHARIA ELETRICA (             | 11.01.01.11.03)              |                         |                        | 📲 Menu Discente | 🔗 Alterar senha     | a                        |       |
| PORTAL DO DISCENTE                     | > GERENCIAR ESTÁGIO          | os                      |                        |                 |                     |                          |       |
| Caro Discente                          |                              |                         |                        |                 |                     |                          |       |
| Atrovés deses funcionalida             | de lá naccúval acronaise tad | a an anna actúrica an   | daateadaa              |                 |                     |                          |       |
| Atraves dessa funcionalida             | de, e possível gerenciar tod | os os seus estagios cad | dastrados.             |                 |                     |                          |       |
|                                        |                              |                         |                        |                 |                     |                          |       |
|                                        |                              |                         | : Visualizar Menu      |                 |                     |                          |       |
|                                        |                              | Estágio                 | s Encontrados (1       | )               |                     |                          |       |
| latrícula Nome                         | Orientador                   | Período do<br>Estágio   | Tipo do Estágio        |                 | Data do<br>Cadastro | Situação                 | Ações |
|                                        | GISMO E AMBIENTAÇ            | ÃO LTDA - 20.428        | .707/0001-00           |                 |                     |                          |       |
| NCANTO VERDE PAISA                     | Modene Zangui                | 01/04/2022 a            | ESTÁGIO CURRICU        | LAR NÃO         | 01/04/2022<br>11:21 | AGUARDANDO<br>ASSINATURA |       |
| DO059823 Barlez Trevison<br>Pasqualeto | Fanha                        | 03/04/2023              | OBRIGATORIO            |                 |                     |                          |       |
| 00059823 Barlez Trevison<br>Pasqualeto | Fanha<br>Visualizar Estágio  | 03/04/2023              | r Estágio              |                 |                     |                          |       |
| D0059823 Barlez Trevison<br>Pasqualeto | Fanha<br>Visualizar Estágio  | 03/04/2023              | r Estágio              |                 |                     |                          |       |

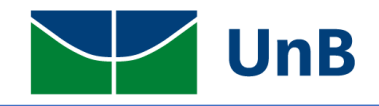

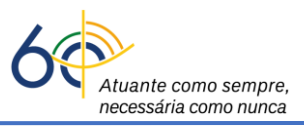

18) Selecione o motivo do cancelamento (<u>OUTRO</u>)  $\rightarrow$  descreva o motivo  $\rightarrow$  coloque sua Senha

#### $\rightarrow$ Confirmar.

|                                     | Dados do Estágio                                           |
|-------------------------------------|------------------------------------------------------------|
| DADOS DO DISCENTE                   |                                                            |
| Discente:                           | 211027680 - Heliabe Valario Iwatani Hermenegilda Pardellas |
| Curso:                              | ENGENHARIA ELÉTRICA/ENE - Engenheiro Eletricista           |
| DADOS DO CONCEDENTE                 |                                                            |
| Concedente:                         | CIEE                                                       |
| SUPERVISORES ADICIONADOS            | (1)                                                        |
| Supervisor                          | Cargo                                                      |
| THAIS LAMOUNIER                     | SUPERVISORA                                                |
| DADOS GERAIS DO ESTÁGIO             |                                                            |
| Tipo do Estágio:                    | ESTÁGIO CURRICULAR NÃO OBRIGATÓRIO                         |
| Plano de Atividades:                | JHFLASKDJADHLSKJFHSLKFJHKHK                                |
| Carga Horária Semanal:              | 20 Alterna Teoria e Pratica? : Não                         |
| Professor Orientador do<br>Estágio: | Modene Zanqui Fanha                                        |
| Início do Estágio:                  | 01/04/2022 Fim do Estágio: 04/04/2023                      |
| Hora de Início:                     | Hora de Término:                                           |
| Valor da Bolsa:                     | 1.000,00 Valor Aux. Transporte: 12,00 ao dia               |
| LOCAL DE ESTÁGIO                    |                                                            |
| Nome:                               | MACY?S                                                     |
| Logradouro:                         | SMPW QUADRA 20 CONJUNTO 3                                  |
| Número:                             |                                                            |
| Bairro:                             | SETOR DE MANSOES PARK WAY                                  |
| Complemento:                        | Distrito Federal                                           |
| Municipio:                          | BRASÍLIA                                                   |
| DADOS DO CANCELAMENTO               |                                                            |
| Mativo do C                         |                                                            |
| 110000 00 00                        |                                                            |
|                                     | DESCREVA O ERRO                                            |
|                                     |                                                            |
|                                     |                                                            |
|                                     | Arquivo: Escolher arquivo Nenhum arquivo escolhido         |
|                                     |                                                            |
|                                     |                                                            |
|                                     | CONFIRME SUA SENHA                                         |
|                                     | Senha: *                                                   |
|                                     |                                                            |
|                                     | Confirmar << Voltar Cancelar                               |
|                                     | * Campos de preenchimento obrigatório.                     |

#### A DATA DE CANCELAMENTO deve ser a data inicial registrada no Pré-Cadastro!

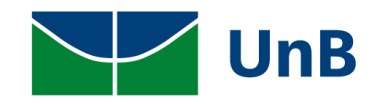

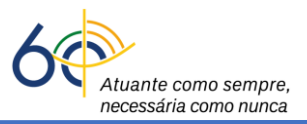

## ENVIO DE TERMO ADITIVO DE ESTÁGIO NÃO OBRIGATÓRIO

- 19) O(a) discente deverá encaminhar para o(a) professor(a) orientador(a) o arquivo do Termo
   Aditivo de Estágio Não Obrigatório escaneado, no formato *pdf*, com as seguintes assinaturas:
   do(a) representante da empresa, do(a) supervisor(a) e do(a) discente.
- 20) Neste caso, não será realizado o registro no SIGAA, apenas o envio do documento, conforme as orientações do item anterior.

## ENVIO DE TERMO DE RESCISÃO OU CANCELAMENTO DE ESTÁGIO NÃO OBRIGATÓRIO

- 21) O(a) discente deverá encaminhar para o(a) professor(a) orientador(a) o arquivo do Termo de Rescisão ou Cancelamento do Estágio não Obrigatório escaneado, em formato *pdf*, com as seguintes assinaturas: do(a) representante da empresa, do(a) supervisor(a) e do(a) discente.
- 22) Neste caso, não será realizado o registro no SIGAA, apenas o envio do documento, conforme as orientações do item anterior.

## MEU ESTÁGIO ESTÁ ATIVO. COMO FAÇO PARA MANDAR O ARQUIVO pdf ASSINADO PARA A EMPRESA/LOCAL DE ESTÁGIO?

23) Na página inicial, clicar no menu: Estágio → Gerenciar Estágios

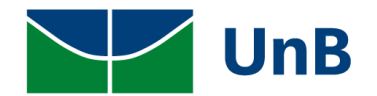

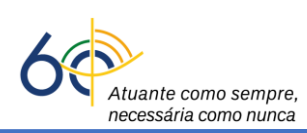

| UnB - SIGAA - Sistema Integrado de Gestão de                                               | Atividades Acadêmicas  | A+ A- Portal Pú                                 | blico   Ajuda?   Tempo de Sessão: 00:40 SAIR                                                                                                    |
|--------------------------------------------------------------------------------------------|------------------------|-------------------------------------------------|----------------------------------------------------------------------------------------------------|
| Shumyatsky Colombelii S. Liporoni (Deslogar)<br>CENTRO DE EXCELÊNCIA EM TURISMO (11.01.18) | Seme                   | stre atual: 2021.2 🥡 Módulos<br>👊 Menu Discente | 🚯 Caixa Postal 🏷 Abrir Chamado                                                                                                    |
| 🛭 😂 Ensino 🍦 Pesquisa 🚿 Extensão 🚨 Bolsas 🔢 Esta                                           | ágio 🥔 Relações Interr | nacionais 🛛 🗟 Outros                            |                                                                                                    |
| Não há notícias cadastradas.                                                               | ral de Vagas           |                                                 | Mensagens<br>Atualizar Foto e Perfil<br>Meus Dados Pessoais                                                                                              |
| Turmas do Semestre                                                                         |                        |                                                 |                                                                                                    |
| Últimas Atualizações                                                                       |                        | << Parar >>                                     | Shumyatsky Colombelii Soraes Liporoni Conteúdo<br>protegido para ambiente de treinamento                                                                 |
| Nenhuma atualização encontrad                                                              | a nas suas turmas.     |                                                 | Conteúdo protegido para ambiente de<br>treinamento Conteúdo protegido para ambiente<br>de treinamento Conteúdo protegido para<br>ambiente de treinamento |
| Componente Curricular                                                                      | Local                  | Horário                                         | Avaliação                                                                                                    |
| 2021.2                                                                                     |                        |                                                 | Institucional                                                                                                    |
| COMPORTAMENTO HUMANO NO TRABALHO                                                           | Virtual                | 24N12 🕐                                         | Regulamente des Curres de Craduação                                                                                                    |
| EQUIPAMENTOS E SERVIÇOS TURÍSTICOS - HOSPEDAGE                                             | M Remoto               | 3T2345 ?                                        | Regulamento dos cursos de Graduação                                                                                                    |
|                                                                                            |                        | 357T1                                           | Calendário Acadêmico de Graduação                                                                                                    |
|                                                                                            |                        | 25/02/2022),                                    | Dados Institucionais                                                                                                    |
| ESTAGIO TESTE REUNIÃO                                                                      | Remoto                 | 246T2<br>(26/02/2022 -<br>24/02/2022)           | Matrícula: 170004244<br>Curso: TURISMO/CET - Bacharel - MT                                                                                               |

#### 24) Em Ações (ícone mais à direita, ao lado da Situação ATIVO), clicar em: Visualizar Estágio.

| JnB - SIGAA - Sistema Integrado de G                       | estão de Atividades A     | .cadêmicas A                | + A-   Portal Público                 | Ajuda?   Tempo d      | e Sessão: 00:40 SAIR |
|------------------------------------------------------------|---------------------------|-----------------------------|---------------------------------------|-----------------------|----------------------|
| leliabe Valario I. H. Pardellas (Deslogar) Alterar v       | ínculo                    | Semestre atual: 2021        | .2 🎯 Módulos 🚺                        | 🔰 Caixa Postal        | ≽ Abrir Chamado      |
| DEPTO ENGENHARIA ELETRICA (11.01.01.11.03)                 |                           |                             | 📲 Menu Discente                       | Alterar senha         |                      |
| PORTAL DO DISCENTE > GERENCIAR E                           | STÁGIOS                   |                             |                                       |                       |                      |
|                                                            |                           |                             |                                       |                       |                      |
| Caro Discente,                                             |                           |                             |                                       |                       |                      |
| Através dessa funcionalidade, é possível geren             | ciar todos os seus estág  | gios cadastrados.           |                                       |                       |                      |
|                                                            |                           |                             |                                       |                       |                      |
|                                                            |                           | 🗐 : Visualizar Menu         |                                       |                       |                      |
|                                                            | Est                       | rágios Encontrados          | (1)                                   |                       |                      |
| Iatrícula Nome                                             | Orientador                | Período do<br>Estágio       | Tipo do Estágio                       | Data do<br>Cadastro   | Situação Ações       |
| CIEE - 33.661.745/0001-50                                  |                           |                             |                                       |                       |                      |
| 11027680 Heliabe Valario Iwatani Hermenegilda<br>Pardellas | Modene Zangui<br>Fanha    | 01/04/2022 a<br>04/04/2023  | ESTÁGIO CURRICULAR NÃO<br>OBRIGATÓRIO | 01/04/202<br>12:35    | 2 ATIVO              |
|                                                            | a v                       | icualizza Polatórias        | Dreensber Pala                        | tária Dariádica       | ]                    |
| Visualizar Estagio                                         |                           | ISUAIIZAF KEIATOFIOS        | Preencher Keia                        | tono Penodico         | _                    |
| Preencher Relatório                                        | Final                     | ancelar Estágio             |                                       |                       |                      |
|                                                            |                           |                             |                                       |                       |                      |
|                                                            |                           | Portal do Discente          |                                       |                       |                      |
| SIGAA   Secretaria de Tecnologia da Informação -           | STI - (61) 3107-0038 / (6 | 1) 3107-0039 / (61) 3107-00 | )40   Copyright © 2006-2022 - L       | JFRN - App03 Homologa | .sigaa01 - v4.2.9.33 |

25) Em <u>Dados do Estágio</u>, clicar no ícone verde ao lado de **Termo de Compromisso de Estágio** assinado Pelas Partes. Será feito o download do arquivo do Termo de Compromisso de Estágio, no formato *pdf*, para o computador, que poderá ser enviado por e-mail ou impresso para ser entregue na empresa/local do estágio.

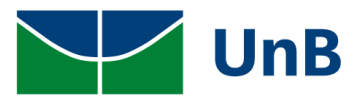

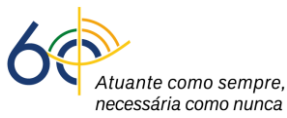

|                    | Valor da          | Bolsa: 1.000,00         |            |                         | Valor Aux. Transporte: 12,00 ao dia                  |
|--------------------|-------------------|-------------------------|------------|-------------------------|------------------------------------------------------|
|                    | Plano de Ativi    | dades: JHFLASKD         | JADHLSKJFH | SLKFJHKHK               |                                                      |
| DADOS DO SEGURO    | CONTRA ACID       | ENTES PESSOAIS          | 1          |                         |                                                      |
|                    |                   | CNPJ: 87.883.80         | 7/0001-06  |                         |                                                      |
|                    | Segur             | adora: BRADESCO         | )          |                         |                                                      |
|                    | Apólice do S      | eguro: 09.0982.0        | 01.52213   |                         | Valor Seguro: 10.000,00                              |
| Apólice d          | e Seguro Digita   | <b>lizada:</b> Nenhum A | rquivo     |                         |                                                      |
| ADITIVOS DO E      | STÁGIO            |                         |            |                         |                                                      |
| Data de Cadastro   | Data Anterior     | Data Renovada           | Situação   | Cláusula                |                                                      |
| 01/04/2022         | 03/04/2023        | 04/04/2023              | APROVADO   | Alterar a vigência do t | ermo de compromisso de estágio até o dia 04/04/2023. |
|                    |                   |                         | : VISUALI  | ZAR 🤤: BAIXAR A         | RQUIVO                                               |
| Termos do Estág    | 10                |                         |            |                         |                                                      |
| Termo de Compromis | so                | <u> </u>                | )          |                         |                                                      |
| Termo de Compromis | so Assinado Pelas | Partes 🤤 🧹              | /          |                         |                                                      |
| <u> </u>           |                   |                         |            |                         |                                                      |

## PARA GERENCIAR SEU ESTÁGIO E PREENCHER OS RELATÓRIOS PERIÓDICO E FINAL

26) Na página inicial, clicar no menu: Estágio → Gerenciar Estágios.

| UnB - SIGAA - Sistema Integrado de Gestão    | de Atividades Acadêm                                            | cas A+                | A- 🕴 Portal Púl      | olico   Ajuda?                                                                      | Tempo de Sessão: 00:40 SAIR                                                                   |
|----------------------------------------------|-----------------------------------------------------------------|-----------------------|----------------------|-------------------------------------------------------------------------------------|-----------------------------------------------------------------------------------------------|
| Shumyatsky Colombelii S. Liporoni (Deslogar) | Se Se                                                           | emestre atual: 2021.2 | 🎯 Módulos            | 🍏 Caixa Postal                                                                      | 🍗 Abrir Chamado                                                                               |
| CENTRO DE EXCELENCIA EM TURISMO (11.01.18)   | $\checkmark$                                                    |                       | 📲 Menu Discente      | 🔗 Alterar senha                                                                     | а                                                                                             |
| 👒 Ensino 🍦 Pesquisa 💖 Extensão 🙇 Bolsas [    | Estágio 🌮 Relações In                                           | ternacionais 🛛 🍓 Outr | ros                  |                                                                                     |                                                                                               |
| Não há notícias cadastradas.                 | Mural de Vagas<br>Pré-cadastro de Estágio<br>Gerenciar Estágios |                       |                      | l<br>Atualizar Fo<br>Meus Dado                                                      | Mensagens<br>oto e Perfil<br>os Pessoais                                                      |
| TURMAS DO SEMESTRE                           |                                                                 |                       |                      |                                                                                     |                                                                                               |
| Últimas Atualizações                         |                                                                 |                       | << Parar >>          | Shumyatsky Colomb                                                                   | elii Soraes Liporoni Conteúdo<br>biente de treinamento                                        |
| Nenhuma atualização encon                    | trada nas suas turmas.                                          |                       |                      | conteúdo protegido<br>treinamento Conte<br>de treinamento Con<br>ambiente de treina | údo protegido para ambiente<br>údo protegido para ambiente<br>nteúdo protegido para<br>imento |
| Componente Curricular                        | Local                                                           |                       | Horário              |                                                                                     | valiação                                                                                      |
| 2021.2                                       |                                                                 |                       |                      | Ins                                                                                 | stitucional                                                                                   |
| COMPORTAMENTO HUMANO NO TRABALHO             | Virtual                                                         | :                     | 24N12 ?              | Regulamento d                                                                       | os Cursos do Graduação                                                                        |
| EQUIPAMENTOS E SERVIÇOS TURÍSTICOS - HOSPEDA | GEM Remoto                                                      | 3                     | 3T2345 🕐             | Regulamento di                                                                      | os cursos de Graduação                                                                        |
|                                              |                                                                 | 14                    | 357T1                | Calendário Aca                                                                      | adêmico de Graduação                                                                          |
|                                              |                                                                 | (1)                   | 5/02/2022),          | Dados                                                                               | Institucionais                                                                                |
|                                              | Deserts                                                         | (2)                   | 246T2<br>6/02/2022 - | Matrícula: 17000424                                                                 | 4<br>/CET - Racharol - MT                                                                     |
| ESTAGIO TESTE REUNIAÓ                        | Remoto                                                          | 24                    | 1/02/2022            | Curso: TORISMO/                                                                     | A A A A A A A A A A A A A A A A A A A                                                         |

27) Em <u>Ações</u> (ícone mais à direita, ao lado da Situação ATIVO), você poderá visualizar o estágio e preencher relatório periódico a cada 6 meses, de acordo com os requisitos da Lei 11.788/2008.

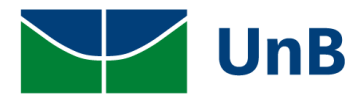

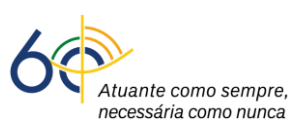

|                                | - T-L                                |                                    | A + A - Dortal Dúblic      |                                  |                |
|--------------------------------|--------------------------------------|------------------------------------|----------------------------|----------------------------------|----------------|
| UNB - SIGAA - Sistem           | a Integrado de Gestao de Ativid      | ades Academicas                    | A+ A-   PORIAI PUDIIO      | CO   AJUGA?   Tempo de Sessa     | 0: 00:40 SAIR  |
| Nerlaini Mahanhe D. Gottin (De | eslogar)                             | Semestre atual: 202                | 1.2 🥡 Módulos              | 🔞 Caixa Postal 🛛 🍗 Ab            | rir Chamado    |
| FACULDADE DE CEILANDIA (11.0)  | 1.31)                                |                                    | 📲 Menu Discente            | 🔗 Alterar senha                  |                |
|                                | CERENCIAR ESTÍCIOS                   |                                    |                            |                                  |                |
| PORTAL DO DISCENTE             | > GERENCIAR ESTAGIOS                 |                                    |                            |                                  |                |
|                                |                                      |                                    |                            |                                  |                |
| Caro Discente,                 |                                      |                                    |                            |                                  |                |
| Através dessa funcionalidad    | e, é possível gerenciar todos os seu | is estágios cadastrados.           |                            |                                  |                |
|                                |                                      |                                    |                            |                                  |                |
|                                |                                      | : Visualizar Menu                  |                            |                                  |                |
|                                |                                      |                                    | (1)                        |                                  |                |
|                                |                                      | ESTAGIOS ENCONTRADOS               | (1)                        | Dete de                          |                |
| Matrícula Nome                 | Orientador                           | Periodo do Tipo<br>Estágio         | do Estágio                 | Cadastro                         | Situação Ações |
| ENCANTO VERDE PAISA            | GISMO E AMBIENTAÇÃO LTD              | A - 20.428.707/0001-00             |                            |                                  |                |
| 170126081 Nerlaini Mahanhe I   | Desterro Modene Zanqui               | 16/08/2021 a EST/                  | ÁGIO CURRICULAR NÃO        | 09/03/2022 15:41                 |                |
| Gottin                         | Fanha                                | 06/03/2023 OBR                     | IGATORIO                   |                                  |                |
|                                |                                      | _                                  |                            |                                  |                |
| Q,                             | 'isualizar Estágio                   | 👸 Visualizar Relatórios            | Preencher I                | Relatório Periódico              |                |
|                                |                                      |                                    | (1)                        |                                  |                |
|                                | Preencher Relatório Final            | 🔁 Cancelar Estágio                 |                            |                                  | _              |
|                                |                                      | ·                                  |                            |                                  |                |
|                                |                                      |                                    |                            |                                  |                |
|                                |                                      | Portal do Discente                 |                            |                                  |                |
| SIGAA   Secretaria de Tecnolo  | gia da Informaça 🛛 STI 🖉 🖌 3107-0    | 038 / (61) 3107-0039 / (61) 3107-0 | 040   Copyright © 2006-202 | 2 - UFRN - App03_Homologa.sigaa( | )1 - v4.2.9.26 |

28) Quando o relatório estiver disponível para preenchimento, você deverá preencher todos os campos e enviar. <u>Observação:</u> o sistema só permite o preenchimento do relatório na data específica, calculada por ele.

|                                                                                                    |                                                                               | DADOS DO ESTAGIO                                                                                                    |  |
|----------------------------------------------------------------------------------------------------|-------------------------------------------------------------------------------|----------------------------------------------------------------------------------------------------|--|
| DADOS DO DISCENTE                                                                                                    |                                                                               |                                                                                                    |  |
|                                                                                                    | Discente: 170126081 - Nerla                                                   | aini Mahanhe Desterro Gottin                                                                                                    |  |
|                                                                                                    | Curso: FARMÁCIA/FCE - E                                                       | Bacharel                                                                                                    |  |
| DADOS DO CONCEDEN                                                                                                    | TE                                                                            |                                                                                                    |  |
| Cor                                                                                                    | cedente: ENCANTO VERDE                                                        | PAISAGISMO E AMBIENTAÇÃO LTDA                                                                                                    |  |
| SUPERVISORES ADICI                                                                                                    | ONADOS (1)                                                                    |                                                                                                    |  |
| Supervisor                                                                                                    |                                                                               | Cargo                                                                                                    |  |
| THAÍS LAMOUNIER                                                                                                    |                                                                               | SUPERVISOR                                                                                                    |  |
| DADOS GERAIS DO ES                                                                                                    | TÁGIO                                                                         |                                                                                                    |  |
| Tipo de                                                                                                    | Estágio: ESTÁGIO CURRICI                                                      | JLAR NÃO OBRIGATÓRIO                                                                                                    |  |
| Plano de At                                                                                                    | ividades: DEWPFHEWUFHPE                                                       | WUFH                                                                                                    |  |
| Carga Horária                                                                                                    | Semanal: 20                                                                   | Alterna Teoria e Prática? : Não                                                                                                    |  |
| Professor Orie                                                                                                    | ntador do<br>Estágio: Modene Zanqui Fa                                        | nha                                                                                                    |  |
| Início de                                                                                                    | > Estágio: 16/08/2021                                                         | Fim do Estágio: 06/03/2023                                                                                                    |  |
| Hora                                                                                                    | de Início:                                                                    | Hora de Término:                                                                                                    |  |
| Valor                                                                                                    | da Bolsa: 1.000,00                                                            | Valor Aux. Transporte: 12,00 ao dia                                                                                                    |  |
| edência do Relatório: GE<br>Tipo de Relatório: RE<br>eríodo de Referência: 16                                                                                                    | STOR DE CONVENIO DE ESTA<br>LATÓRIO PERÍODICO<br>/08/2021 - 15/02/2022        | RESPONDA AS PERGUNTAS ABAIXO                                                                                                    |  |
| edência do Relatório: GE<br>Tipo de Relatório: RE<br>eríodo de Referência: 16<br>oi o seu estágio?<br>ro máximo de Caracteres: 1000                                                                           | STOR DE CONVENIO DE ESTA<br>LATÓRIO PERÍODICO<br>/08/2021 - 15/02/2022<br>) * | RESPONDA AS PERGUNTAS ABAIXO                                                                                                    |  |
| edência do Relatório: GE<br>Tipo de Relatório: RE<br>eríodo de Referência: 16<br>oi o seu estágio?<br>ro máximo de Caracteres: 1000                                                                           | STOR DE CONVENIO DE ESTA<br>LATÓRIO PERÍODICO<br>/08/2021 - 15/02/2022<br>) * | RESPONDA AS PERGUNTAS ABAIXO<br>IGIOS<br>Preencher o Relatório                                                                                  |  |
| edência do Relatório: GE<br>Tipo de Relatório: RE<br>eríodo de Referência: 16<br>oi o seu estágio?<br>ro máximo de Caracteres: 1000                                                                           | STOR DE CONVENIO DE ESTA<br>LATÓRIO PERÍODICO<br>/08/2021 - 15/02/2022<br>) * | RESPONDA AS PERGUNTAS ABAIXO<br>IGIOS<br>Preencher o Relatório                                                                                  |  |
| edência do Relatório: GE<br>Tipo de Relatório: RE<br>eríodo de Referência: 16<br>oi o seu estágio?<br>ro máximo de Caracteres: 1000<br>vacteres Digitados)<br>esa é legal?<br>ro máximo de Caracteres: 1000   | STOR DE CONVENIO DE EST<br>LATÓRIO PERÍODICO<br>/08/2021 - 15/02/2022<br>) *  | RESPONDA AS PERGUNTAS ABAIXO<br>IGIOS<br>Preencher o Relatório                                                                                  |  |
| edência do Relatório: GE<br>Tipo de Relatório: RE<br>eríodo de Referência: 16<br>ioi o seu estágio?<br>ro máximo de Caracteres: 1000<br>uracteres Digitados)<br>esa é legal?<br>ro máximo de Caracteres: 1000 | STOR DE CONVENIO DE EST4<br>LATÓRIO PERÍODICO<br>/08/2021 - 15/02/2022<br>) ★ | RESPONDA AS PERGUNTAS ABAIXO         IGIOS         Preencher o Relatório         Preencher o Relatório                                          |  |
| edência do Relatório: GE<br>Tipo de Relatório: RE<br>eríodo de Referência: 16<br>loi o seu estágio?<br>ro máximo de Caracteres: 1000<br>uracteres Digitados)<br>esa é legal?<br>ro máximo de Caracteres: 1000 | STOR DE CONVENIO DE EST4<br>LATÓRIO PERÍODICO<br>/08/2021 - 15/02/2022<br>) ★ | RESPONDA AS PERGUNTAS ABAIXO         IGIOS         Preencher o Relatório         Preencher o Relatório                                          |  |
| edência do Relatório: GE<br>Tipo de Relatório: RE<br>eríodo de Referência: 16<br>ioi o seu estágio?<br>ro máximo de Caracteres: 1000<br>uracteres Digitados)<br>esa é legal?<br>ro máximo de Caracteres: 1000 | STOR DE CONVENIO DE EST<br>LATÓRIO PERÍODICO<br>/08/2021 - 15/02/2022<br>) *  | RESPONDA AS PERGUNTAS ABAIXO         AGIOS         Preencher o Relatório         Preencher o Relatório         Salvar Enviar << Voltar Cancelar |  |

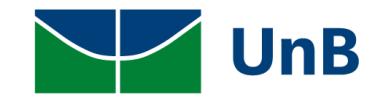

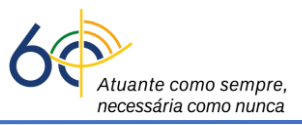

#### 29) Verificar a mensagem: Operação Realizada com Sucesso!

| Nerlaini Mahanhe I<br>FACULDADE DE CETL                                                             | ANDIA (11.01.31)                                                 |                                                                                        | Semestre atua                                                                                                    | : 2021.2                                                       | 🍯 Módulos                              | 🕚 Caixa Postal          | > Abrir Chama                                      |
|----------------------------------------------------------------------------------------------------|------------------------------------------------------------------|----------------------------------------------------------------------------------------|----------------------------------------------------------------------------------------------------|----------------------------------------------------------------|----------------------------------------|-------------------------|----------------------------------------------------|
|                                                                                                    |                                                                  |                                                                                        |                                                                                                    |                                                                | 📲 Menu Discente                        | 🕺 Alterar senha         |                                                    |
| i) • Relat                                                                                          | tório Parcial enviado                                            | com sucesso.                                                                           |                                                                                                    |                                                                |                                        |                         |                                                    |
|                                                                                                    |                                                                  |                                                                                        |                                                                                                    |                                                                |                                        |                         | (x) fechar mer                                     |
| PORTAL DO D                                                                                         | ISCENTE > GERENO                                                 | CIAR ESTÁGIOS                                                                          |                                                                                                    |                                                                |                                        |                         |                                                    |
| Caro Discente,<br>Através dessa fu                                                                  | ncionalidade, é possíve                                          | el gerenciar todos os seus                                                             | s estágios cadastrados.                                                                                                    |                                                                |                                        |                         |                                                    |
| Caro Discente,<br>Através dessa fu                                                                  | ncionalidade, é possíve                                          | el gerenciar todos os seus                                                             | s estágios cadastrados.                                                                                                    |                                                                |                                        |                         |                                                    |
| Caro Discente,<br>Através dessa fu                                                                  | ncionalidade, é possíve                                          | el gerenciar todos os seus                                                             | s estágios cadastrados.<br>E : Visualizar                                                                                   | Menu                                                           |                                        |                         |                                                    |
| Caro Discente,<br>Através dessa fu                                                                  | ncionalidade, é possíve                                          | el gerenciar todos os seu:                                                             | s estágios cadastrados.<br>E: Visualizar<br>Estágios Encontr                                                                | Menu<br>Ados (1)                                               |                                        |                         |                                                    |
| Caro Discente,<br>Através dessa fu<br>Matrícula Nome                                                | ncionalidade, é possíve                                          | el gerenciar todos os seus<br>Orientador                                               | s estágios cadastrados.<br>E: Visualizar<br>Estágios Encontre<br>Período do<br>Estágio                                      | Menu<br>Ados (1)<br>Tipo do E                                  | stágio                                 | Dat                     | a do Situação                                      |
| Caro Discente,<br>Através dessa fu<br>Matrícula Nome<br>ENCANTO VERE                                | ncionalidade, é possíve<br>PE PAISAGISMO E                       | el gerenciar todos os seus<br>Orientador<br>AMBIENTAÇÃO LTD/                           | s estágios cadastrados.<br>E: Visualizar<br>Estágios Encontr<br>Período do<br>Estágio<br>A - 20.428.707/0003                | Menu<br>Ados (1)<br>Tipo do E<br>1-00                          | stágio                                 | Dat<br>Cada             | a do Situação<br>astro                             |
| Caro Discente,<br>Através dessa fu<br>Matrícula Nome<br>ENCANTO VERE<br>170126081 Nerlain<br>Gottin | ncionalidade, é possíve<br>PE PAISAGISMO E<br>i Mahanhe Desterro | el gerenciar todos os seus<br>Orientador<br>AMBIENTAÇÃO LTD/<br>Modene Zanqui<br>Fanha | s estágios cadastrados.<br>E: Visualizar<br>Estácios Encontre<br>Período do<br>Estágio<br>A - 20.428.707/0001<br>16/03/2023 | Menu<br>Ados (1)<br>Tipo do E<br>1-00<br>ESTÁGIO (<br>OBRIGATÓ | <b>stágio</b><br>Curricular não<br>Rio | Dat<br>Cada<br>09/03/20 | a do Situação<br>astro Situação<br>)22 15:41 ATIVO |

30) Por fim, avisar o(a) professor(a) orientador(a) sobre o preenchimento dos campos doRelatório para ser dada a continuidade na análise do relatório.